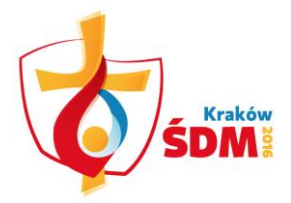

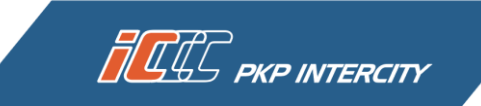

## HOW TO DOWNLOAD A VAT INVOICE?

If you want to download a VAT invoice for your WYD Cracow 2016 ticket, first select the *My tickets* tab from the panel on the left. Now find the WYD Cracow 2016 ticket for which you want to download an invoice. Click *Invoice* next to the selected ticket.

| ÷∑: 12:23:28                 |                                             |                                                                                                    |                                                          | • \$7C7E0                   | 'IN to find all connections fr                         | om / to Szczecin      |
|------------------------------|---------------------------------------------|----------------------------------------------------------------------------------------------------|----------------------------------------------------------|-----------------------------|--------------------------------------------------------|-----------------------|
| My tickets                   |                                             | <ul> <li>EIC to find tickets for express trains</li> <li>2013-08 to find transactions made in August 2013</li> </ul> |                                                          |                             |                                                        |                       |
| Search your connection       | Search                                      | 1:                                                                                                    |                                                          | <ul> <li>Kowalsl</li> </ul> | ki to find tickets issued in th                        | e name of Kowalski    |
| Buy season ticket            |                                             |                                                                                                    |                                                          |                             |                                                        | Search                |
| My data                      | Awaiting                                    | Payment                                                                                                    | Paid                                                     |                             | Canceled tickets                                       | Invoice               |
| Change password              |                                             |                                                                                                    |                                                          |                             | Tatal array                                            |                       |
| Regulations and pricing      | Ticket 🔺 👻                                  | Train route<br>Train<br>Type of seat                                                                                 | Departure 🔺 🗸<br>Arrival                                 |                             | Transaction status<br>Resignation                      |                       |
| WYD Cracow 2016 Ticket       |                                             | type of sear                                                                                                    |                                                          |                             | Payment status 🔺 👻                                     |                       |
| Instruction                  | <u>elC9884284</u>                           | TLK/IC<br>Number of available seats:                                                                                 | Ticket valid<br>from:<br>2016-06-01<br>to:<br>2016-08-15 |                             | 149,00 zł<br>Paid ticket<br>2016-06-07 14:41<br>Cancel | Print                 |
| FAQ                          | Karnet piełgrzyma                           |                                                                                                    |                                                          |                             |                                                        |                       |
| Non-registered users service | Please save the attach                      | ned ticket in pdf file in                                                                                            | your mobile d                                            | levice or p                 | rint the purchased ticket i                            | n order to present it |
| Log out                      | <ul> <li>conductor on the train.</li> </ul> |                                                                                                    |                                                          |                             |                                                        |                       |

## NOTE!

If you purchase tickets for international connections, for a ride in sleepers or couchettes, you should print the ticket in order to present it in the paper form to a conductor on the train.

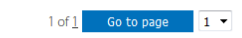

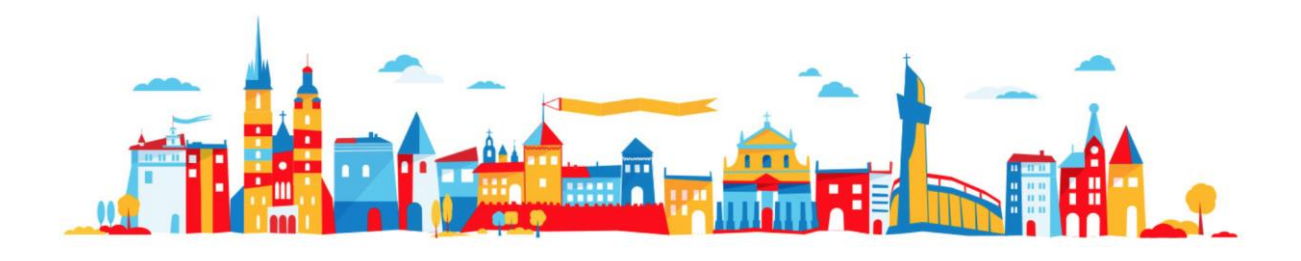

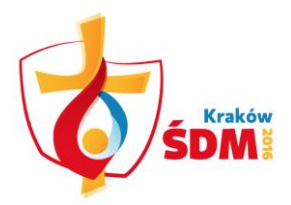

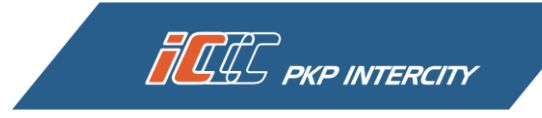

Fill in the required invoice data on the next page. Check if the data is correct. If you want to correct something, press *Return* (you will be redirected to the previous window). If the data is correct, press *Issue an invoice.* You can also tick the right box in order to agree to receiving invoices via e-mail.

| 12:24:36                     | Invoice for the ticket: elC9884284 |                   |             |                  |  |
|------------------------------|------------------------------------|-------------------|-------------|------------------|--|
| My tickets                   | I a ree to receive invoice         | es electronically |             |                  |  |
| Search your connection       | Company name:                      | Roman Testowy     | "Street:    | Leśna 27         |  |
| Buy season ticket            | NIP:                               | 5262544258        | *Post code: | 02-345           |  |
| My data                      | -                                  |                   | City:       | Warszawa         |  |
| Change password              |                                    |                   |             |                  |  |
| Regulations and pricing      |                                    |                   |             | Return           |  |
| WYD Cracow 2016 Ticket       |                                    |                   |             | Issue an invoice |  |
| Instruction                  |                                    |                   |             |                  |  |
| FAQ                          |                                    |                   |             |                  |  |
| Non-registered users service |                                    |                   |             |                  |  |
| Log out                      |                                    |                   |             |                  |  |

The next view will inform you that the invoice has been issued.

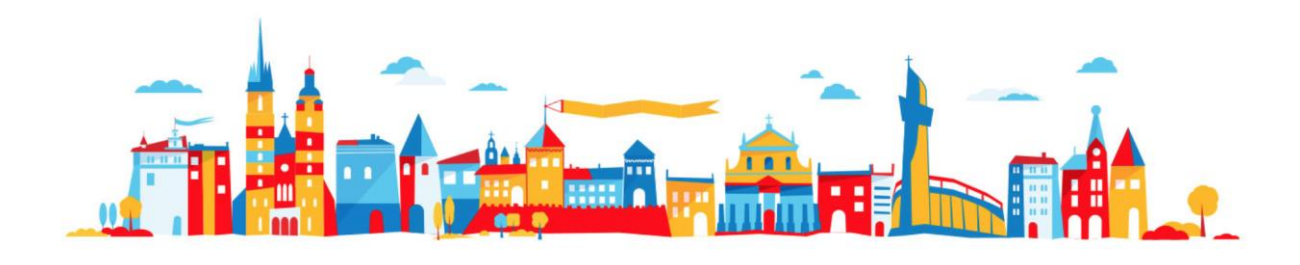

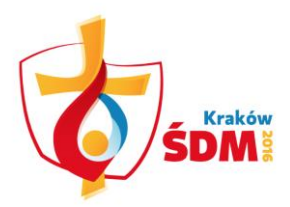

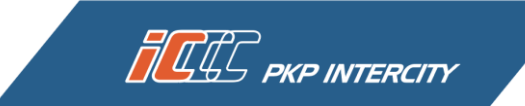

| 12:24:49                     | Information             |
|------------------------------|-------------------------|
| My tickets                   | The invoices are issued |
| Search your connection       | ок                      |
| Buy season ticket            |                         |
| My data                      |                         |
| Change password              |                         |
| Regulations and pricing      |                         |
| WYD Cracow 2016 Ticket       |                         |
| Instruction                  |                         |
| FAQ                          |                         |
| Non-registered users service |                         |
| Log out                      |                         |

The invoice is being sent to the e-mail address (if you selected that option in the previous step) or is available in the *My tickets* tab next to the appropriate ticket.

| 12:25:32                     | List of Invoices                              |          |                                                                                                    |               |                |  |  |
|------------------------------|-----------------------------------------------|----------|----------------------------------------------------------------------------------------------------|---------------|----------------|--|--|
| My tickets                   |                                               |          |                                                                                                    |               |                |  |  |
| Search your connection       |                                               |          | <ul> <li>2013-08 to find invoices issued in August 2013</li> <li>724 to find tickets containing number 724'</li> <li>2013/219 to find invoice no. 219 issued in 2013</li> <li>Kowalski to find tickets issued in the name of Kowalski</li> </ul> |               |                |  |  |
| Buy season ticket            | Search:                                       |          |                                                                                                    |               |                |  |  |
| My data                      | Search                                        |          |                                                                                                    |               |                |  |  |
| Change password              |                                               |          |                                                                                                    |               |                |  |  |
| Regulations and pricing      | Awaiting Payment                              | Paid     | Canceled tickets                                                                                                    |               | Invoice        |  |  |
| WYD Cracow 2016 Ticket       | Ticket 🖌 🗸 Invoice nur<br>Type                | nber 🔺 🗸 | voice date 🔺 .<br>🔻                                                                                                    | Total amount  | options        |  |  |
| Instruction                  | elC9884284<br>Karnet pielgrzyma elC1/2016/986 | 5 2      | 2016-06-15                                                                                                    | 149,00 zł     | Invoice        |  |  |
| FAQ                          |                                               |          |                                                                                                    |               |                |  |  |
| Non-registered users service |                                               |          |                                                                                                    | 1 of <u>1</u> | Go to page 1 ▼ |  |  |
| Log out                      |                                               |          |                                                                                                    |               |                |  |  |

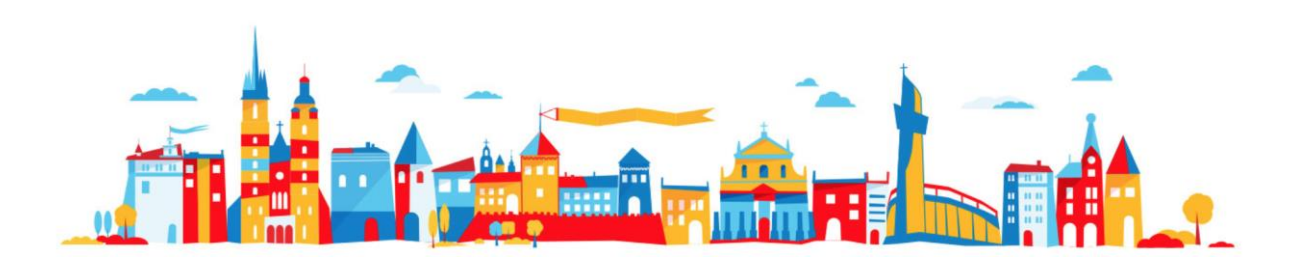